# 1 Apresentação

O V-LINK Wi-Fi é um equipamento de segurança intrínseca, galvanicamente isolado, desenvolvido para viabilizar a operação monitorada dos indicadores de volume VM06 e dos sensores de líquido do tipo intersticial (ambos fabricados pela NKL) quando estes estão instalados em área classificada, livrando-os de qualquer risco de virem a se transformar em fontes de ignição. Ao serem conectados ao link de dados do V-LINK Wi-Fi, os indicadores de volume e/ou sensores passam automaticamente a receber toda a alimentação elétrica de que necessitam para seu funcionamento padrão. O V-LINK Wi-Fi é naturalmente uma fonte de alimentação segura, e pelo mesmo barramento que alimenta os indicadores e sensores, é possível trocar informações com estes.

O V-LINK Wi-Fi permite monitoramento online via **Wi-Fi**, podendo ser acessado através de celulares e computadores.

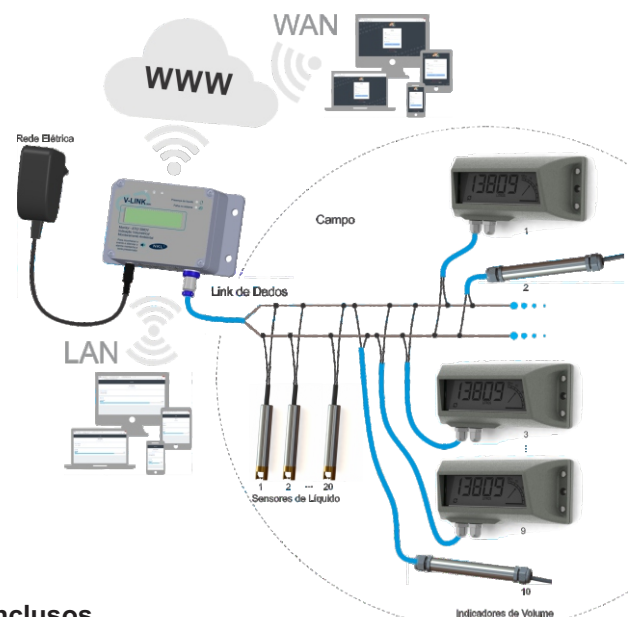

## 1.1 Itens inclusos

- 1 V-LINK Wi-Fi com display LDC;
- 1 Fonte de alimentação 12V 2A;
- 1 Conector circular para montagem do ramo do link de dados;
- 1 Guia operacional (este documento);
- 1 Diagrama de Instalação;
- 1 Guia de Instalação do conector.

Este Guia Rápido pode não trazer informações que sejam de seu interesse. Aponte a câmera do seu celular para o QR Code e acesse o manual completo.

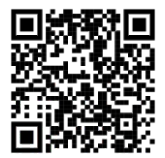

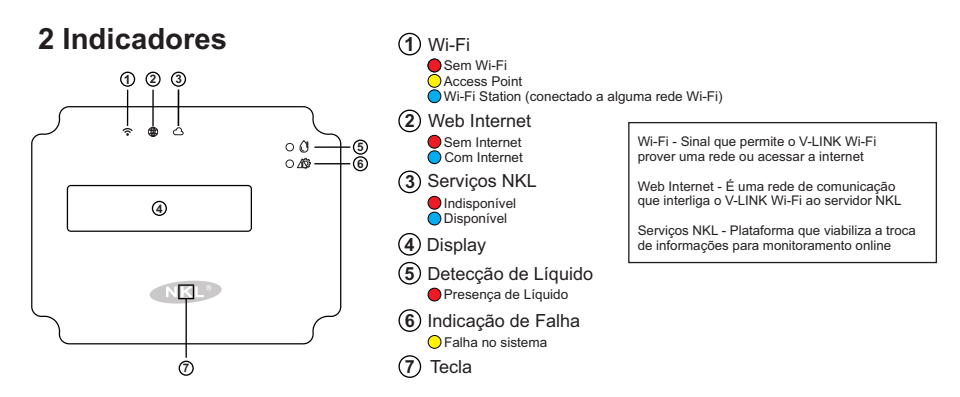

## 3 Instalando o equipamento

## 3.1 Instalação do V-LINK

O Mostrador deve ser instalado em ambientes cobertos protegidos da luz solar, podendo ficar afastado a uma distância de até 100 metros do mecanismo de medição. A base do Mostrador padrão possui quatro pontos para fixação por parafusos. A imagem a seguir não está em escala e não deve ser usada como referência de furação.

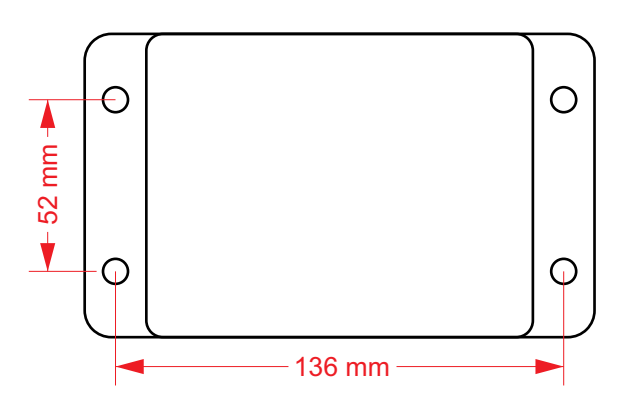

## 3.2 Conectando dispositivos de campo ao Link de Dados

A fiação de campo deve ser composta por segmentos de cabo do tipo PP 2x1,00m<sup>2</sup>. Recomenda-se a utilização de cabos com isolamento externo na cor azul para identificação dos circuitos. Os condutores individuais internos devem possuir isolante de espessura não inferior a 0,2mm, com rigidez dielétrica suficiente para suportar um gradiente de 500VDC entre qualquer via e um circuito de terra.

O V-LINK Wi-Fi é compatível com essa configuração, logo, conectar um dispositivo de campo ao seu Link de Dados é bastante simples. Basicamente, tudo está conectado de forma paralela.

As terminações do circuito do Link de Dados do V-LINK Wi-Fi estão acessíveis através de um conector circular que está posicionado em uma das faces de seu gabinete. Tal conector é formado por duas partes: Uma está fixada ao corpo do V-LINK Wi-Fi e uma segunda que é entregue parcialmente montada. É a partir da parte destacável do conector circular que se deve construir o ramo inicial da fiação de campo.

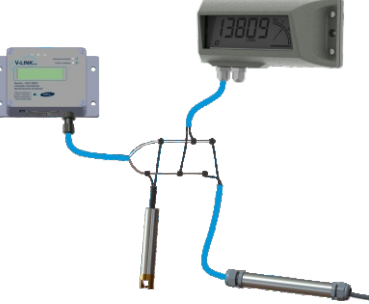

## 4 Parametrizando o dispositivo

Para que o equipamento possa indicar o status dos dispositivos de campo, além de sinal Wi-Fi próximo ao Mostrador, é necessário fazer a parametrização do sistema. A parametrização deve ser feita através de um celular, tablet ou computador com Wi-Fi.

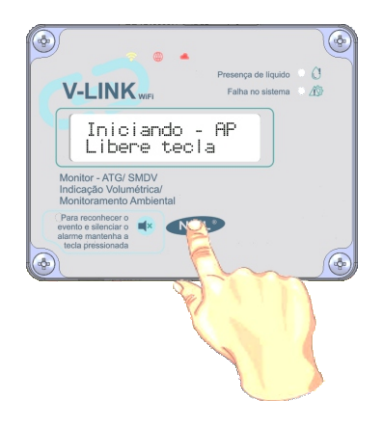

a) Mantendo a tecla pressionada, conecte a fonte de alimentação ao V-LINK Wi-Fi, aguarde até aparecer a mensagem "Libere tecla" para liberar a mesma;

\* tecla fica localizada abaixo na letra "K" no logo da NKL, conforme indicado na figura ao lado.

b) Ao remover o dedo da tecla, o LED indicador do status Wi-Fi deve estar aceso em amarelo;

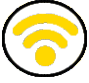

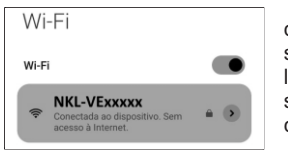

c) Nesse momento, será criada uma rede Wi-Fi temporária. Através do seu smartphone ou computador, verifique as redes Wi-Fi disponíveis e localize a rede com nome "NKL-VExxxxx" (xxxxx será o número de série do seu V-LINK Wi-Fi). Conecte-se a esta rede, a senha para conexão é "12345678".

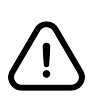

Caso seu celular ou computador abra uma notificação indicando que a conexão à rede não tem acesso à Internet, confirme para continuar conexão à rede.

Caso a conexão ainda não seja estabelecida, experimente desligar os dados móveis do celular temporariamente.

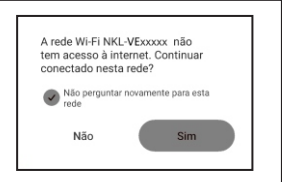

 d) Pela barra de endereço do navegador, acesse "http://nkl-YYXXXX.local/config", onde YYXXXXX é o número de série do V-LINK Wi-Fi). Insira a senha "12345678" para acessar o menu de configurações;

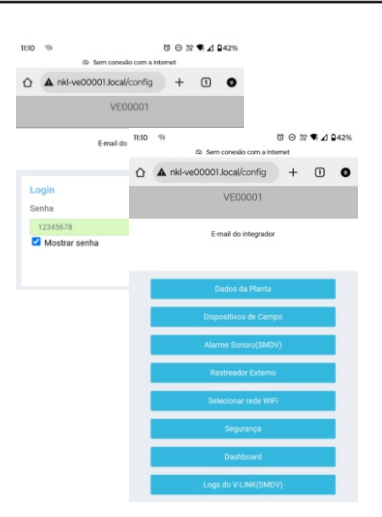

## 4.1 Configuração de rede Wi-Fi

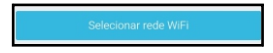

a) Acesse a opção "Selecionar rede Wi-Fi" através do menu inicial para conectar o V-LINK à sua rede Wi-Fi;

b) Selecione a sua rede Wi-Fi e preencha a senha do seu Wi-Fi. Após conectar à sua rede, os LEDs passam a ficar acesos em azul;

| Rede                             |                    |
|----------------------------------|--------------------|
| 110.00                           |                    |
|                                  |                    |
|                                  |                    |
| Canha                            |                    |
| Serina                           |                    |
|                                  |                    |
| Mostrar senha                    |                    |
| (esquece rede atual se campos es | tiverem em branco) |
|                                  |                    |
|                                  |                    |

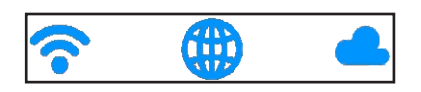

c) Conecte o seu computador ou celular no seu Wi-Fi (o mesmo ao qual o V-LINK foi conectado. Pela barra de endereço do navegador, acesse "http://nkl-YYXXXX.local/config", onde YYXXXXX é o número de série do V-LINK WiFi). Insira a senha "12345678" para acessar o menu de configurações;

| 10:10  |                      | ÆII 📚 🖅 |
|--------|----------------------|---------|
| 🗘 🔺 nk | l-vi00012.local/cont | + 3 :   |
|        | VI00012              |         |
|        | E-mail do integrado  | r       |
|        | Dados da Planta      |         |
|        | Configurar Indicad   | or      |
|        | Rastreador Extern    | 0       |
|        | Selecionar rede Wi   | Fi      |
|        | Segurança            |         |
|        | Dashboard            |         |

### 4.2 Configuração dos dados da planta

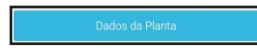

a) Acesse a opção "Dados da Planta" através do menu inicial;

b) Insira o nome da planta e um e-mail válido e clique em "Salvar". Este é o nome que aparecerá no sistema SIV para monitoramento, o e-mail será utilizado para o processo de validação da planta associada ao usuário.

| Nome             |        |
|------------------|--------|
| VE00001          |        |
| E-Mail           |        |
|                  |        |
| Voltar para Menu | Salvar |

### 4.3 Gerenciando os Dispositivos de Campo

Dispositivos de Campo

a) Acesse a opção "Dispositivos de Campo" através do menu inicial;

#### 4.3.1 Instalação Lógica

Adicionar

a) Selecione a opção "Adicionar" dentro do menu de "Dispositivos de Campo";

 b) Será necessário localizar o número de série do dispositivo de campo a partir das etiquetas coladas no gabinete/corpo dele.
Preencha o campo "Prefix" com as duas (2) letras e o campo "NSerie" com os cinco (5)dígitos numéricos, clique em "Instalar".
Exemplo: BK 51105;

| Instalar Dispositivo de<br>Prefix | Campo    |
|-----------------------------------|----------|
| ВК                                |          |
| NSerie                            |          |
| 51105                             |          |
| Voltar para Menu                  | Instalar |

A instalação lógica pode não convergir caso um dos cenários seja detectado:

- Prefix + NSérie informados não correspondem a nenhum dispositivo de campo fisicamente conectado ao link de dados do V-LINK Wi-Fi;
- Formato do Prefix e/ou NSérie incompatíveis com os padrões NKL;
- Capacidade de gerenciamento de dispositivos excedida (>10 indicadores de volume ou >20 sensores de líquido.

#### 4.3.2 Configuração

a) Selecione a opção "Configurar" e defina o dispositivo de campo desejado;

#### 4.3.2.1 Sensor de Líquido

a) Defina o nome do dispositivo. Este nome é utilizado para identificar o sensor nos painéis de monitoramento.

| Editar Ativo       |                |        |
|--------------------|----------------|--------|
| Identificação d    | lo Sensor      |        |
| NSérie SI12345(FD0 | 0) - NRede #33 |        |
| Nome               | SI12345        |        |
| Voltar para        | Menu           | Salvar |
|                    |                |        |

#### 4.3.2.2 Indicador de Volume

a) Defina o nome do dispositivo. A identificação é utilizada nos painéis de monitoramento.

b) Defina o formato do tanque:

- Cilíndrico Horizontal;
- Cilíndrico Vertical;
- Retangular;
- Gráfico.

| Configurar Disposit        | ivo                     |
|----------------------------|-------------------------|
| Identificação do Indic     | ador Volume             |
| NSérie BP24239(FD00) - NR6 | ede #01                 |
| Nome                       | BP24239 Caixa dagua NKL |
| Dimensões                  |                         |
| Тіро                       | Cilíndrico Vertical     |

c) Informe as grandezas dimensionais do tanque conforme citadas abaixo. É possível utilizar a própria ficha de dados fornecida pelo fabricante do tanque, considerando que esta situação pode distorcer valores em função das tolerâncias de fabricação.

|                 |                       |                          | Diâmetro (mm)   |
|-----------------|-----------------------|--------------------------|-----------------|
|                 |                       | Cilíndrico<br>Horizontal | Comprimento (mr |
|                 |                       |                          | Polia           |
| Dimensões       |                       |                          | Diâmetro (mm)   |
| Tipo            | Cilíndrico Horizontal | Cilíndrico<br>Vertical   | Altura (mm)     |
| Diâmetro(mm)    | 2000                  |                          | Polia           |
| 0               |                       |                          | Comprimento (mr |
| comprimento(mm) | 4000                  |                          | Altura (mm)     |
| Polia           | XXXX                  | Retangular Largura (mm)  |                 |
|                 |                       |                          | Polia           |
|                 |                       |                          | Altura (mm)     |
|                 |                       | LvlGráfico               | Polia           |

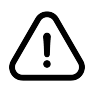

Em "Polia", copie o código da polia encontrado na etiqueta colada na parte externa do Mecanismo de Medição.

d) Insira os valores em litros para identificar status de volume para níveis mínimo e crítico de sua preferência. O valor mínimo DEVE ser maior que o valor crítico. Esse parâmetros influenciam a representação gráfica do indicador de volume nos painéis de monitoramento.

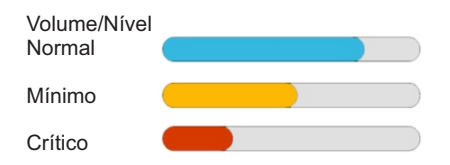

| Alarmes                |      |
|------------------------|------|
| Volume mínimo(litros)  | 5000 |
| Volume crítico(litros) | 2000 |

 e) Insira o nível do líquido remanescente, em milímetros, no momento desta parametrização. Para isso, utilize uma régua graduada ou método similar;

| Calibração      |      |
|-----------------|------|
| Nível Atual(mm) | 2500 |

f) Se for necessário, ajuste o valor do parâmetro "Multiplicador", ele literalmente serve como elemento de multiplicação do volume original do indicador para fins de visualização nos painéis de monitoramento, e pode ser útil para contornar parcialmente a limitação de indicação volumétrica do VM06 NKL (na maioria absoluta dos casos deve ser mantido em 1,00);

| Multiplicador | 1.00 |
|---------------|------|
|               |      |

g) Por fim, o botão Salvar deve ser acionado para confirmar os novos parâmetros.

#### 4.3.3 Remoção de um dispositivo do contexto de monitoração

a) Selecione a opção "Remover" dentro do menu de "Dispositivos de Campo";

b) Selecione o dispositivo de campo que deseja remover e clique em Selecionar

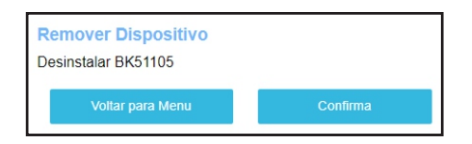

 c) Clique em no próximo formulário para validar a solicitação.
O referido dispositivo não fará mais parte dagueles monitorados pelo V-LINK Wi-Fi.

4.4 Alarme Sonoro do SMDV

O sistema de monitoramento e detecção de vazamentos do V-LINK Wi-Fi dispara alarmes visual e sonoro sempre que ocorrências com os sensores de líquido se manifestarem. O alarme sonoro pode ser desabilitado (nunca será acionado). Adicionalmente, se ele estiver habilitado, é possível determinar o intervalo de tempo em que ele permanecerá silenciado após um reconhecimento manual de evento do SMDV.

Para parametrizar o Alarme Sonoro do SMDV, enquanto visualizando o menu principal de configurações do V-LINK Wi-Fi em seu dispositivo móvel, aponte para...

Alarme Sonoro(SMDV)

No formulário apresentado, habilite ou desabilite o alarme marcando ou desmarcando a caixa de verificação ✓ Ligado

Se o alarme sonoro for habilitado, é possível determinar seu tempo de reativação através do ajuste do parâmetro na caixa de edição oferecida.

Neste caso, o novo parâmetro deve ser validado com a ativação da tecla

Salvar

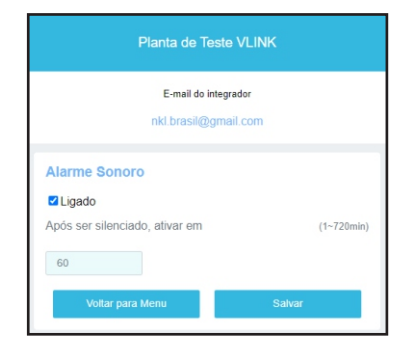

#### 4.5 Configurações de segurança

a) Acesse a opção "Segurança" através do menu inicial;

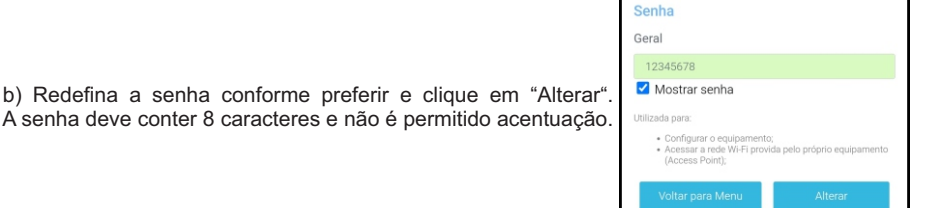

|                                 | . 1 |
|---------------------------------|-----|
|                                 |     |
|                                 | Not |
| ENTRAR                          |     |
| Email                           |     |
| Digite seu email                |     |
| Senha                           |     |
| Digite sua senha                |     |
| Lembrar login                   |     |
| Entrar                          |     |
|                                 |     |
|                                 |     |
| Esqueceu a senha?               |     |
| Não possul uma conta? Registrar |     |
| and Bill and                    |     |

c) Insira todas as informações solicitadas e finalize clicando em "Registrar" (o e-mail informado DEVE ser o mesmo usado em 4.2 "Dados da Planta";

a) Acesse o site "nklsiv.com.br" através do seu navegador pelo celular ou computador;

b) Crie seu usuário clicando em "Registrar";

| 10         |                                  |                           |         |   | an & @ |   |
|------------|----------------------------------|---------------------------|---------|---|--------|---|
| 20         | p38.nl                           | d.com.br                  | /regist | ☆ | 1      | 1 |
|            |                                  | S                         |         |   |        |   |
| Nor        | ne                               | REGI                      | STRAR   |   |        |   |
| D          | igite seu                        | nome                      |         |   |        |   |
| Ema        | ail                              |                           |         |   |        |   |
| D          | igite seu                        | email                     |         |   |        |   |
|            | ha                               |                           |         |   |        |   |
| Sen        |                                  |                           |         |   |        |   |
| Sen        | igite sua                        | senha                     |         |   |        |   |
| Cor        | igite sua<br>firmar s            | enha                      |         |   |        |   |
| Cor        | igite sua<br>firmar s<br>onfirme | enha<br>sua senha         |         |   |        |   |
| Sen<br>Cor | igite sua<br>firmar s<br>onfirme | enha<br>enha<br>sua senha | 1       |   |        |   |
| Cor        | igite sua<br>firmar s<br>onfirme | enha<br>sua senha<br>Reg  | gistrar |   |        |   |
| Cor        | igite sua<br>firmar s<br>onfirme | enha<br>sua senha<br>Reg  | jistrar |   |        |   |

d) Você receberá um e-mail para validação da conta, verifique sua caixa de entrada ou spam. Acesse o link recebido e faça o login utilizando o usuário e senha cadastrados;

e) Pronto! Você já pode monitorar o seu tanque a partir do SIVWEB.

## 6 Interagindo com o SMDV

## 6.1 Interface do V-LINK & Eventos do SMDV

Quando o V-LINK Wi-Fi obtém a informação de que algum dos sensores detectar contato com líquido, um indicador no seu painel passa a piscar sincronizado a um alarme sonoro.

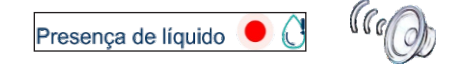

Quando um sensor deixa de funcionar corretamente ou é acidentalmente/propositalmente desconectado do V-LINK Wi-Fi. A diferença está no indicador piscando.

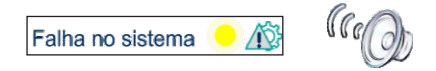

Eventos de contato com líquido ou falha do sistema fazem com que gere-se um registro no arquivo de histórico individual do sensor e o armazene na memória do V-LINK Wi-Fi.

Na ocorrência de qualquer um dos alarmes, o usuário pode:

✓Acessar o painel de monitoramento do V-LINK Wi-Fi de forma local para identificar em qual dos sensores manifesta-se o problema;

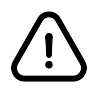

Uma ocorrência com um sensor deveria ser solucionada o quanto antes. Cabe ao usuário da aplicação identificar a causa da falha e tomar as devidas providências para saná-la.

Quando uma ocorrência é solucionada, o V-LINK Wi-Fi gera um registro relacionado ao evento e armazena-o em sua memória de dados.

## 6.2 Acessando o Arquivo Histórico de Eventos

O arquivo histórico de eventos do SMDV pode ser acessado para leitura por qualquer usuário que consiga acessar o menu de configurações V-LINK Wi-Fi. Quando tal processo é solicitado, os dados são transferidos da memória não volátil do equipamento e ficam disponíveis em formato legível na tela do navegador do dispositivo móvel utilizado para a conexão ao V-LINK Wi-Fi, podendo ser salvos em um arquivo de texto na área de armazenamento deste (do dispositivo móvel).

Para ler arquivo de histórico do SMDV, enquanto visualizando o menu principal de configurações do V-LINK Wi-Fi em seu dispositivo móvel, aponte para...

No formulário apresentado, clique sobre

Iniciar

para que o arquivo comece a ser transferido. O processo pode demorar vários segundos. Aguarde enquanto o indicador de "carregando" está sendo apresentado...

Durante este período registros estarão sendo adicionados ao painel de visualização no formulário.

Ao final da transferência, caso queira salvar o arquivo em seu dispositivo móvel, defina um nome para ele e clique em

Salvar

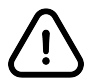

O destino final do arquivo no seu dispositivo vai depender do sistema operacional que ele utiliza, incluindo eventuais customizações do fabricante.

| .ogs d  | lo V-LINK(SMDV)                                                                                                    |             |        |
|---------|----------------------------------------------------------------------------------------------------|-------------|--------|
| Iniciar |                                                                                                    |             |        |
|         |                                                                                                    |             |        |
|         |                                                                                                    | 10          |        |
| lome p  | ara o arquivo                                                                                                    |             |        |
| VE000   | 00_log.txt                                                                                                    | Salvar      |        |
|         |                                                                                                    |             |        |
|         | Logs do V-LINK(SMDV)                                                                                                    |             |        |
|         |                                                                                                    |             |        |
|         | micial                                                                                                    |             |        |
|         | 100% concluido                                                                                                    |             |        |
|         | 07/18/2024     45:41:13     15:08:14     011:04:02:08:14       13/16/2024     15:13:04     15:08:06     011:04:02:08:07       13/16/2024     15:13:04     15:08:06     011:04:02:08:07       13/16/2024     15:13:04     15:08:06     011:04:02:08:07       13/16/2024     15:13:04     15:08:06     011:04:05:06       13/16/2024     15:13:06     15:08:06     011:04:05:06       13/16/2024     15:13:08:08:06     011:04:05:06     15:08:07:06:07       13/16/2024     15:16:08:05:06     011:04:05:06     15:08:07:06:07       13/16/2024     15:16:08:05:06     011:04:05:06     15:08:07:06:07       13/16/2024     15:16:08:05:06:01:04:05:06     011:04:05:06     15:08:07:06:07       13/16/2024     15:16:08:05:05:07:08:08:00     011:04:05:06     15:08:07:07:07:07:07:07:07:07:07:07:07:07:07: | Reconhecido | •      |
|         | Nome para o arquivo                                                                                                    |             |        |
|         | VE00000_log.txt                                                                                                    |             | Salvar |
|         |                                                                                                    | Voltar para | Menu   |

## 7 Garantia

É assegurada a garantia do equipamento pelo prazo legal de 3 meses a partir da data de compra. A garantia cobre defeitos oriundos de falha de fabricação, desde que o problema constatado tenha se manifestado as condições normais de uso do equipamento.

Adicionalmente à garantia legal, uma GARANTIA ADICIONAL de 9 meses a partir do fim do prazo legal é oferecida, cobrindo exatamente os mesmos defeitos.

```
Garantia Legal + Garantia Adicional = 12 meses
```

Caso o equipamento apresente qualquer problema técnico, o fabricante pode ser contratado diretamente via qualquer canal citado neste manual.

A solicitação de assistência técnica é feita em nosso site, na aba Assistência Técnica.

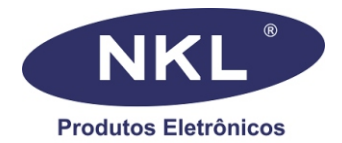

Desenvolvido e fabricado por: NKL Produtos Eletrôncios LTDA

CNPJ: 04.920.239/0001-30

Rua Alberto Knop, n°500 - Souza Cruz CEP: 88354-684 - Brusque/SC - Brasil Tel. +55 (47) 3351 5805

e-mail. vendas@nkl.com.br

Site. www.nkl.com.br